Defense Logistics Agency Account Management and Provisioning System (AMPS)

# AMPS User Verification for MEBS Users

# About the AMPS User Interface

As you navigate through the **AMPS** pages, you will click various radio buttons and checkboxes and you will select items from list boxes. In some cases, these choices will cause the **AMPS** page to refresh. These fields are marked with the message "Page will refresh after an item is selected". If you try to proceed to another field in a form or click the "Next" or "Continue" buttons before the page has had time to refresh, you will see this message:

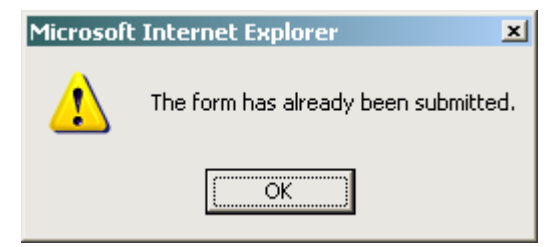

Click the **OK** button in the alert message box to close the message and allow **AMPS** to continue to refresh the page. Your browser will normally show a progress bar at the bottom and/or a spinning icon while the page is refreshing.

**IMPORTANT NOTE FOR COMMON ACCESS CARD (CAC) Users:** If you have a CAC please ensure that it is in your PC when you start the registration/verification process. AMPS will capture your CAC information and provision it to MEBS. This means that you will not need to remember your user ID and password to access AMPS or MEBS when you have a CAC in your PC.

# WHY AMPS?

The Account Management and Provisioning System (AMPS) is DLA's enterprise account management system used to manage access to dozens of applications. In most cases it follows the DISA Form 2875 request process. This means that the user will request a particular access to a particular system through the selection of one or more roles. This request is then routed to various approvers. After all approvals have been cleared, the account and access that the user requested is created in the appropriate system(s). AMPS automates and streamlines this process while providing a repository of user access to systems and audit logs about all parts of the process.

In the case of MEBS, AMPS is used to allow users such as Custodians or Super Users to request new roles or add/change DoDAACs. It is also used to capture a user's CAC and/or perform password maintenance. Gone are the days when a user had to call a help desk to get a password. Now the user can use their CAC card or maintain their own password to access MEBS. This first time registration in AMPS is designed to verify existing RMF Portal/DADMS users, capture their CAC if they have one, create a password (in case you do need a password), and capture user profile information that will be stored for subsequent requests.

Note that you can always return to AMPS to check on the status of your role requests, view the roles that you have, and update your user profile information if it has changed. In addition to MEBS, AMPS currently manages many applications in DLA and will eventually manage all the top applications.

Chances are that you may require access to other DLA applications; with AMPS you have a one-stopshop for all DLA application access.

### New User Registration

Go to https://amps.dla.mil

This will bring you to the page titled, "AMPS Login"

On this page you should see two boxes; the first labeled, "First Time in AMPS? Click "Here to Register" and the second labeled, "Forgot your User ID? Click Here". Click on, "First Time in AMPS? Click Here to Register".

| Defense Logistics Agency<br>Account Management and Provisioning System<br>MPS Login                                                                                                    | m (AMPS)                                         |
|----------------------------------------------------------------------------------------------------|--------------------------------------------------|
| First Time In AMPS? Click Here to Register<br>Use this option to register if you have never had a DLA account or if you have access to a<br>existing DLA application but have not registered in AMPS. Read the appropriate user<br>guide for step by step instructions. | User Guides                                      |
| Forgot your User ID? Click Here Use this option if you have registered with AMPS in the past but cannot remember your DLA assigned User ID ared Help? Contact the DSCR Help Desk at 804-279.HELP (4357) or foll free 866.335.HEL                                        | Fusion Center     Energy FES, PORTS, FMD-Express |
| User ID<br>Password<br>Log In Forgot Password?                                                                                                    |                                                  |
| Home FA                                                                                                    | Q Privacy/Security 508 Compliance Contact Us     |

### After clicking you will see the following

| page;                                                           |                                                                                                    |                                                                                                    |
|-----------------------------------------------------------------|----------------------------------------------------------------------------------------------------|----------------------------------------------------------------------------------------------------|
|                                                                 | ccount Management and Provisioning System (AMPS)                                                                                                    | LOGOUT                                                                                                    |
| AMPS First                                                      | Time User Access                                                                                                    |                                                                                                    |
| If you have a D                                                 | DoD issued Common Access Card (CAC):                                                                                                    |                                                                                                    |
| You must have you<br>provisioned to appli                       | rr CAC inserted in your computer if you want AMPS to register your CAC. This will allow you to access AMPS withou<br>cations that are CAC enabled and you will not need a username/password to access these.                                                 | t having to enter a username and passord. In addition, your CAC information will be                                                                                                    |
| User Type                                                       | Description                                                                                                    |                                                                                                    |
| New User                                                        | Click this button if you have never registered for an account in AMPS and you do not have an existing account<br>in one of the DLA applications listed below.                                                                                                |                                                                                                    |
| Existing User                                                   | Click this button if you currently use a User ID to access one of the applications listed below.<br>This process will verify that your account has been pre-loaded into AMPS and will allow you to<br>update your profile information.                       |                                                                                                    |
| Applications current                                            | tly supported by AMPS:                                                                                                    |                                                                                                    |
| Energy-FES<br>Collaboration<br>BSM<br>Fusion<br>MEBS<br>PDMI    |                                                                                                    |                                                                                                    |
| Please contact the I                                            | nelp desk at (804)279-4357 or 1(866)335-4357 if you have any questions concerning the use of this System.                                                                                                    |                                                                                                    |
| Attention DLA                                                   | Employees or Contractors:                                                                                                    |                                                                                                    |
| This process is for<br>AMPS login screen<br>contact the Help De | Non-DLA users only. If you are a DLA employee or Contractor DO NOT continue with this registration. Your accou<br>It means that there is a problem with your DLA account or the computer that you are using to access AMPS. Ensur<br>sk at the number above. | nt in AMPS should have automatically been created when you joined DLA. If you reached the<br>e that you are accessing AMPS from the DLA network with your CAC. If the problem persists, |
| Cancel                                                          |                                                                                                    |                                                                                                    |

Click on the "New User" button. Please note if you have your CAC in the computer your CAC will be captured and you will be able to login without a password the next time you log in.

You will now be presented a "Privacy Statement". Read and if you are in agreement hit the "Continue" button.

# This will bring you to the following

Welcome to AMPS, DLA Account Management and Provisioning System

| User Information               |                                                                |
|--------------------------------|----------------------------------------------------------------|
| First Name                     | *                                                              |
| Last Name                      | *                                                              |
| Address                        | *                                                              |
| City/APO/FPO                   | *                                                              |
| State/AE/AP                    | *                                                              |
| Zip Code                       | *                                                              |
| Country                        | Select 💌 *                                                     |
| i Official Email<br>Address    | *                                                              |
| i Official Telephone<br>Number | *                                                              |
| i Official Fax<br>Number       |                                                                |
| User Type                      | Please Select 💌 * Page will refresh after an item is selected. |
| DODAAC                         |                                                                |
|                                |                                                                |

|       | Continue | Cancel |
|-------|----------|--------|
| page; |          |        |

Fill in all of the requested information above. Please note that any field with the red asterick is required. Hit the "Continue" button.

You will now be asked to provide your Supervisors information;

### **External Supervisor Information**

| Enter the required infor | mation for your supervisor. Please ensure that the in | nformation | is accurat | e.               |                |            |
|--------------------------|-------------------------------------------------------|------------|------------|------------------|----------------|------------|
| First Name               |                                                       | * Las      | st Name    |                  |                | *          |
| Email Address            |                                                       | *          |            |                  |                |            |
| Telephone                | *                                                     |            |            |                  |                |            |
|                          |                                                       |            |            |                  |                |            |
| Continue Cancel          |                                                       |            |            |                  |                |            |
|                          |                                                       | Home       | FAQ        | Privacy/Security | 508 Compliance | Contact Us |

When complete hit "Continue". Please make sure the Email address is correct.

You will then be asked to provide your Security Officer Information;

# **External Security Officer Information**

Enter the required information for your local Security Officer. Please make sure that the information is accurate.

| First Name    |   | * | Last Name | * |
|---------------|---|---|-----------|---|
| Email Address |   | * |           |   |
| Telephone     | * |   |           |   |

Continue Cancel

After entering the data hit the "Continue" button.

This will present you with a Password Page. As stated below the password is required even if you have a CAC. The text is cut off in the sentences after the title. Please not e that it says after the initial sign in you will be able to CAC directly into AMPS without a password if you were using the CAC during the registration.

# AMPS Password

Continue Cancel

Enter a password based on the profile required below. Note that you must create a password even if you are using a CAC. After this registration a CAC. However, you can also access AMPS with a username/password from a non-CAC enabled system.

| Confirm Password       *         Image: Second state of the second state of the second state of the                                     |    | i Password                                                              | *                                                                                                    |  |
|----------------------------------------------------------------------------------------------------|----|-------------------------------------------------------------------------|----------------------------------------------------------------------------------------------------|--|
| Image: Second State State Sta | (  | Confirm Password                                                        | *                                                                                                    |  |
| Must not contain words. a, , , , , , , , , , , , , , , , , , ,                                                                                                     | ct | I Resource<br>accounts whose<br>password will be<br>hanged if selected. | Password Policy         Maximum Length: 32         Minimum Alpha: 4         Minimum Length: 15         Minimum Lowercase: 2         Minimum Number of Character Type Rules That Must Pass: All         Minimum Numeric: 2         Minimum Special: 2         Minimum Uppercase: 2         Must not contain values of attributes: accountId, email, firstname, fullname, lastname         Must not contain words: &, ", /, `,  [,], (,), %, {, }@, \$ |  |

Hit the "Continue" button. You will now receive your User ID for AMPS.

### Submitting a Request

The next time you go to <u>https://amps.dla.mil</u> you will be able to provide your User ID and Password or if your CAC was captured you will go directly to the following page;

Welcome Dev. Please select from one of the following options.

| Attention:                                                                                     | DEVELOPMENT                                | FIN PROGRESS - DO NOT CONFUSE WITH PRODUCTION                                                    |  |
|------------------------------------------------------------------------------------------------|--------------------------------------------|--------------------------------------------------------------------------------------------------|--|
| Main                                                                                           |                                            | 7                                                                                                |  |
| Request or Update<br>Access to an<br>Application                                               | Request Role                               |                                                                                                  |  |
| Request Removal of<br>Your Access to an<br>Application                                         | Remove Role                                | AMPS Pending Application Admin<br>Corner Requests Roles Roles                                    |  |
| Update Your AMPS<br>Profile                                                                    | Update AMPS Profile                        | AMPS News:<br>Page Last Refreshed at: 07/12/2010 11:37:05 EDT<br>AMPS Version 10.0 (IDM 8.1.0.7) |  |
| Change AMPS and/or<br>Application<br>Passwords (This<br>Does Not Work for<br>All Applications) | Change Password                            |                                                                                                  |  |
| Update Challenge<br>Questions                                                                  | Change Answers to Authentication Questions |                                                                                                  |  |
| Need Some<br>Guidance? Look at<br>the Job Aids                                                 | View Job Aids                              |                                                                                                  |  |

Now you are ready to request a role. Click on the words in blue that read "Request Role". You will now be presented with a series of pages asking for more information.

### Application Access Request Form - User - External

| Please Note: AMPS is an ent<br>requested through the CRM | terprise system and accommodates systems other than BSM. Only those roles specifically t<br>option. All other BSM roles should be requested using the BSM option. AMPS roles are spe | or PDMI can be requested through the PDMI option. Only those roles specifically for CRM can be<br>cific to AMPS administration and require supervisor and AMPS Admin approval prior to being granted. |
|----------------------------------------------------------|----------------------------------------------------------------------------------------------------|----------------------------------------------------------------------------------------------------|
| For Which Application                                    | on Are You Requesting Access?                                                                                                    |                                                                                                    |
| Application                                              | Description                                                                                                    |                                                                                                    |
| C Energy-FES                                             | Fuels Enterprise Server                                                                                                    |                                                                                                    |
| C Energy-Bulk PORTS                                      | Paperless Ordering and Receipt Transaction Screens (Bulk)                                                                                                    |                                                                                                    |
| C Energy-FMD Express                                     | Fuels Manager Defense Express                                                                                                    |                                                                                                    |
| C Energy-Ground PORTS                                    | Paperless Ordering and Receipt Transaction Screens (Post, Camps, and Station (PCS))                                                                                                  |                                                                                                    |
| C VESTARS-BRGTS                                          |                                                                                                    |                                                                                                    |
| C VESTARS-CSVEND                                         |                                                                                                    |                                                                                                    |
| C VESTARS-RPPOB                                          |                                                                                                    |                                                                                                    |
| C Collaboration                                          | EBS Collaboration Module                                                                                                    |                                                                                                    |
| C BSM                                                    | DLA Enterprise Business System (Formerly Business System Modernization - BSM)                                                                                                    |                                                                                                    |
| C Collaboration                                          | EBS Collaboration Module                                                                                                    |                                                                                                    |
| C Fusion                                                 | DLA Fusion Center                                                                                                    |                                                                                                    |
| C MEBS                                                   | Mapping Enterprise Business System                                                                                                    |                                                                                                    |
| C PDMI                                                   | Placeholder for PDMI                                                                                                    |                                                                                                    |

Next Cancel

Click the radio button for "MEBS" and click the "Next" button. You will see the following page. Click "Next" again.

### **Application Access Request Form - User - External**

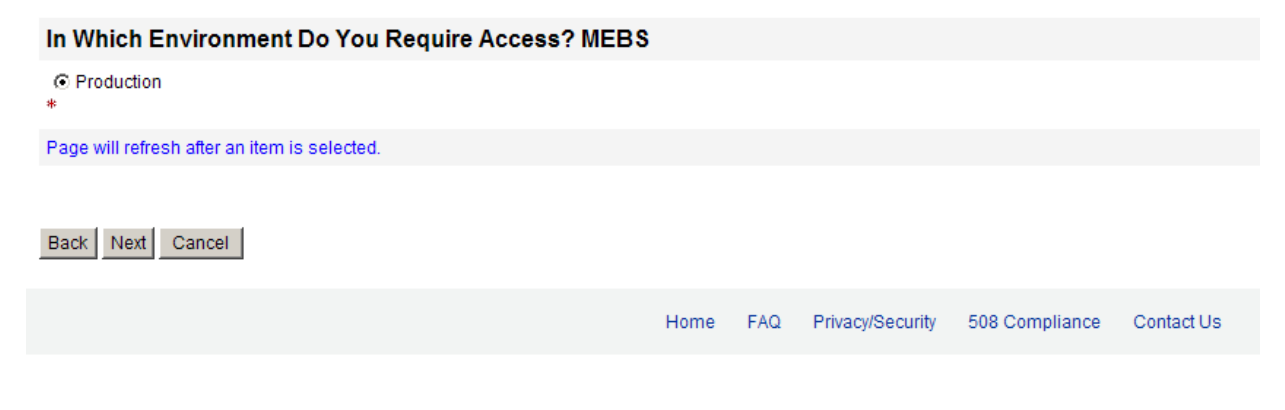

Click on the radio button for the sub categories that you are looking for. Please note that "Default" will bring up all the roles in all sub categories. After the page refreshes click on the "Next" button.

| Pefense Logistics Agency                                                                                                    | Logged in as: EDT00003                         |
|----------------------------------------------------------------------------------------------------|------------------------------------------------|
| Account Management and Provisioning System (AMPS)                                                                                                    | LOGOUT                                         |
| Application Access Request Form - User - External                                                                                                    |                                                |
| Please Note: The default ("Default") option gives a list of all job roles available through AMPS. If you do not currently have a primary role, you will only be allowed to view primary role additional and bolt on roles will be displayed. If you wish to change your primary role, you first must request removal of your current primary role. | es. If you currently have a primary role, only |
| For Which Sub Category Are You Requesting Access?                                                                                                    |                                                |
| C MSO<br>C DDMA<br>C Customer<br>C Administration and Support<br>C Default<br>C MCO<br>C NGA<br>C Sustodian                                                                                                    |                                                |
| Page will refresh after an Item is selected.                                                                                                    | * indicates a required field                   |
| Back Next Cancel                                                                                                    |                                                |

Where it says "Please Select Your Desired Role", click on the role that you need and press the single arrow to push the role to the right side of the form. Fill in the "Justification for Access/Comments" and hit the "Next" button.

### Application Access Request Form - User - External

| Current Roles                                                                                                    | Application Roles Admin Roles                                                                                                    |
|----------------------------------------------------------------------------------------------------|----------------------------------------------------------------------------------------------------|
| i Pending Role<br>Request(s):                                                                                                    | Energy Ground PORTS Prod - Read Only All GPORT-102                                                                                                    |
| Please Select<br>Your Desired Role<br>(TIP: Filter results<br>using the 'Quick<br>Filter' feature below.<br>For more detail click<br>on the "information"<br>box.) | MEBS-400-MEBS Prod - NGA Control and Release Security Officer MEBS-400         MEBS-401-MEBS Prod - NGA Foreign Exchange MEBS-401         MEBS-402-MEBS Prod - NGA Foreign Military Sales MEBS-402         MEBS-403-MEBS Prod - NGA Foreign Superviser Role MEBS-990                                                                                                    < |
| Show Roles with                                                                                                    | Descriptions                                                                                                    |
| i Type of Access<br>Required:                                                                                                    | Authorized 💌 *                                                                                                    |
| Data Classification                                                                                                    | Unclassified 💌 *                                                                                                    |
| Justification for<br>Access/Comments                                                                                                    | This role is required for me to perform my duties.                                                                                                    |

You will now see the Privacy Statement. Read and if you agree click on the "Next" button.

Complete this page. All fields with the red asterisk are required. Please note based on the User Type you may see different fields. This is the page for a Contractor. First time users the Citizenship field will need to be completed. Since it is at the top of the page it is often forgotten and you will get an error notification at the end of the request. Click on the "Next" button.

| Tell Us About Yo                                                         | urself                                                    |
|--------------------------------------------------------------------------|-----------------------------------------------------------|
| Citizenship                                                              | US Page will refresh after an item is selected.           |
| Last Name                                                                | Tester First Name Dev I MI                                |
| <b>Official Address</b>                                                  |                                                           |
| Street                                                                   | 5 Whatever St.                                            |
| City/APO/FPO                                                             | Shickshinny * State/AE/AP PA 💌 * Zip Code 18711           |
| Country                                                                  | United States of America                                  |
|                                                                          |                                                           |
| i Official Email<br>Address                                              | Dev@acme.com *                                            |
| i Official Telephone<br>Number                                           | 804.254.9874 *                                            |
| User Type                                                                | Contractor Page will refresh after an item is selected.   |
| i Job Title                                                              | *                                                         |
| i Name of<br>Contracting<br>Company                                      | *                                                         |
| i Contract Number                                                        | *                                                         |
| i Contract<br>Expiration Date                                            | *                                                         |
| i s                                                                      | SN Click information icon for clarification of SSN usage. |
| i Re-enter S                                                             | SN *                                                      |
| i IA Training A<br>Awarene<br>Certificati<br>Requiremen<br>Completion Da | nd<br>ss<br>on<br>ts<br>te                                |

# **Application Access Request Form - User - External**

Back Next Cancel

Please note that the DODAAC is required when requesting the Custodian or Super User Role. Optional information is for you to add additional information if needed. Click "Next".

# **Application Access Request Form - User - External**

# Note: This Application Requires that you enter DODAAC information in the provided field

Your Supervisor information will now be displayed. If it is correct click the "Next" button. If not correct and then Click on the "Next" button".

Another page will be generated with the Security Officer Information do the same as above.

If you are a contractor you will be asked to provide the Contracting Officer Information. Fill in the data and Click on the "Next" button.

If you are requesting a Custodian or Super User account you will see the screen below for the "Authorizing Official" data. Complete the page and click the "Next" button. (See Below)

### **Optional Information**

You

| 🔑 Identity Manager - Windows Internet Explorer                                                                                    |                                                                                    | × |
|----------------------------------------------------------------------------------------------------|------------------------------------------------------------------------------------|---|
| 🚱 💿 🗢 🙋 https://amps-dev.use2.ad.dla.mll/idm/user/workItemEdit.jsp#variables.MainWizard                                           | 🔄 🔒 🆘 🗙 🔽 Bing 🖉                                                                   | • |
| File Edit View Favorites Tools Help 🗴 🍕 Convert 🔹 🔂 Select                                                                        |                                                                                    |   |
| 🖕 Favorites 🛛 🙀 🔘 How to Replace the Motor o 🔌 Suggested Sites 🔻 🍭 Saab USA Parts 🗀 testdenet 10 🔻 🍭 Identity Manager - Roles - F | F 🙋 Microsoft Outlook Web Access 🙋 Oracle Enterprise Manager 🙋 StringQualityPolicy | » |
| Gildentity Manager                                                                                                    | 🏠 🔹 🗟 👻 🖃 🖶 Page 🔹 Safety 👻 Tools 👻 🕢                                              | » |
| Defense Logistics Agency                                                                                                    | Logged in as: EDT00003                                                             | 4 |
| Account Management and Provisioning System (AMPS)                                                                                 | LOGOUT                                                                             |   |
| Application Access Request Form - User - External                                                                                 |                                                                                    |   |
| Please Ensure That the Information Below is Accurate                                                                              |                                                                                    |   |
| I Authorizing *                                                                                                    |                                                                                    |   |
| Authorizing     *                                                                                                    |                                                                                    |   |
| I Authorizing<br>Official Email #<br>Address                                                                                      |                                                                                    |   |
| I Authorizing<br>Official Phone *<br>Number                                                                                       |                                                                                    |   |
|                                                                                                    | * indicates a required field                                                       |   |
| Back Next Cancel                                                                                                    |                                                                                    |   |
| Home EAO Privace/Security EAR Compliance                                                                                          | Contact Us                                                                         |   |
| Home the macrocoany soo compliance                                                                                                | Connact CS                                                                         |   |
|                                                                                                    |                                                                                    |   |
|                                                                                                    |                                                                                    |   |
|                                                                                                    |                                                                                    |   |
| Done                                                                                                    | 🗸 Trusted sites 🖉 🖈 🕈 100% 💌                                                       |   |
| 🥼 Start 🕴 🙆 🔗 🕞 👔                                                                                                    | 🖂 🕞 🔍 🔍 🖉 12:11 PM                                                                 | 1 |
| 🖉 Identity Mana 🖉 Identity Mana 🧖 Identity Mana 🕼 Identity Mana                                                                   | DE: MARS ME Document - M C Mexacoft Evcal                                          |   |

You will also see a page for Information Assurance Officer. This page is not required. Click the "Next" button.

You will now see the disclosure page. If you agree with the disclosure click on the box and click the "Next" button. Please note if you forgot any information along the way you will get error notifications in red at the top of the page below. If you see any red continue to hit the "Back" button until you get to the page needed to make the correction.

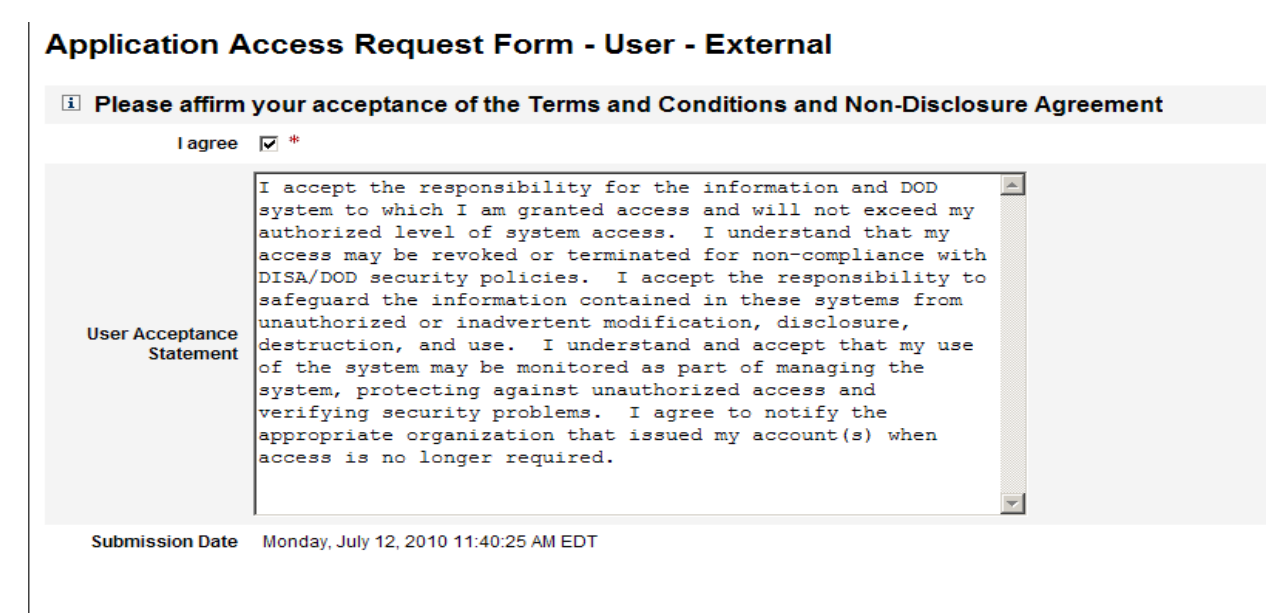

### Back Next Cancel

You are not done yet. One more step. The next page will show you the Request number. You must hit the "Submit" button on this page in order for your request to be completed.

Your request will now be forwarded for all of the needed approvals. You will receive emails along the way telling you the status of your request.